# TUTORIAL PER ACCEDERE IN AREA DOCENTI

Per accedere in area DOCENTI bisogna creare una password personale, questa operazione bisogna farlo solo la prima volta.

Una volta visualizzato il sito si accede da LOG IN

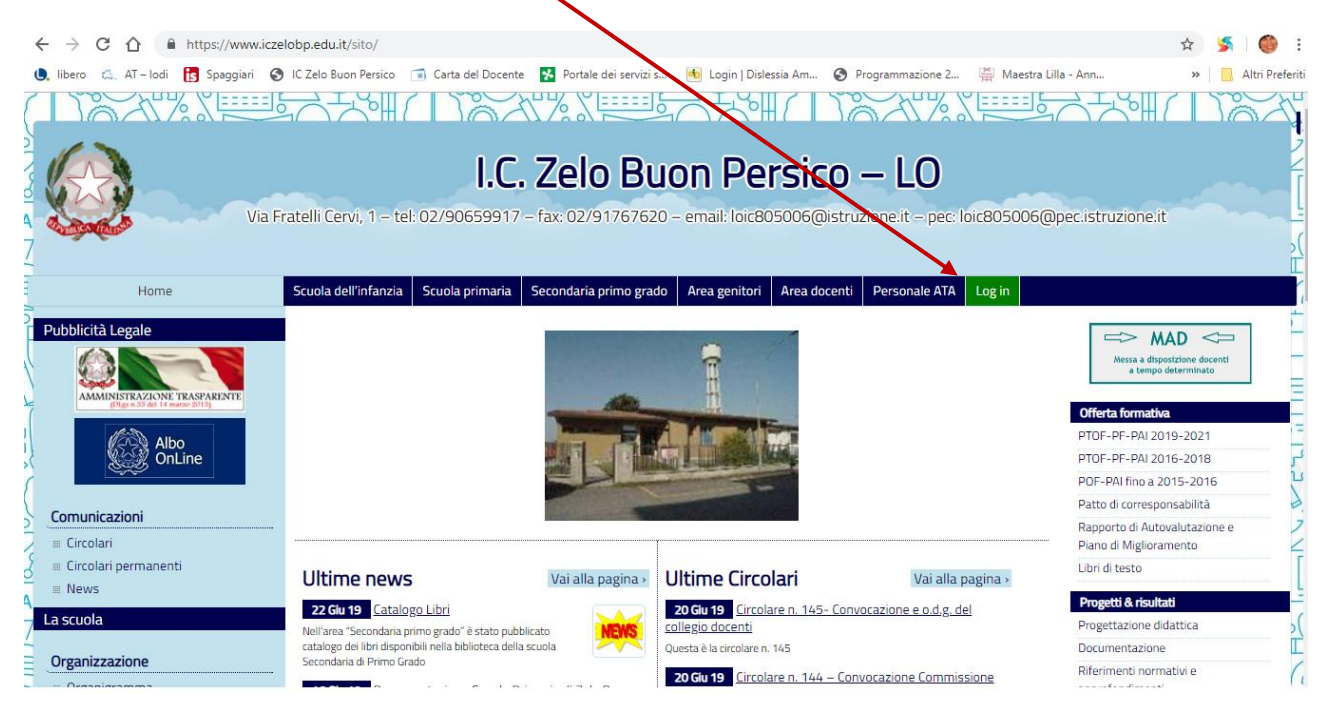

Si inserisce il proprio INDIRIZZO EMAIL (indirizzo utilizzato per entrare nel registro elettronico) e la password provvisoria (è una password alfanumerica che vi arriverà tramite mail)

| ← → C 🏠 🖬 attps://www.iczelobp.edu.it/sito/wp-login.yp                                                                                                    | ☆ 🏂 🥘 :             |
|----------------------------------------------------------------------------------------------------|---------------------|
| 🖲, libero 🔍 AT – lodi 🛐 seggiari 🔗 IC Zelo Buon Persico 🙃 Caractel Docente 👔 Portale dei servizi s 🛞 Login   Dislessia Am 🤗 Programmazione 2 🚆 Maestra Lilla - Ann | » 📃 Altri Preferiti |
| Nome utente o inditazo email<br>Pagword<br>Ricordami Login                                                                                                    |                     |
| Password Ulinenucada:                                                                                                    |                     |
| - Torna a I.C. Zelo Buon Persico - LO                                                                                                    |                     |
|                                                                                                    |                     |

Una volta entrati viene visualizzata la HOME dell'IC, in alto comparirà una barra orizzontale nera (in cui compaiono a sinistra: LOG OUT – IC ZELO BUON PERSICO LO – CIRCOLARI a destra: il nome dell'utente registrato

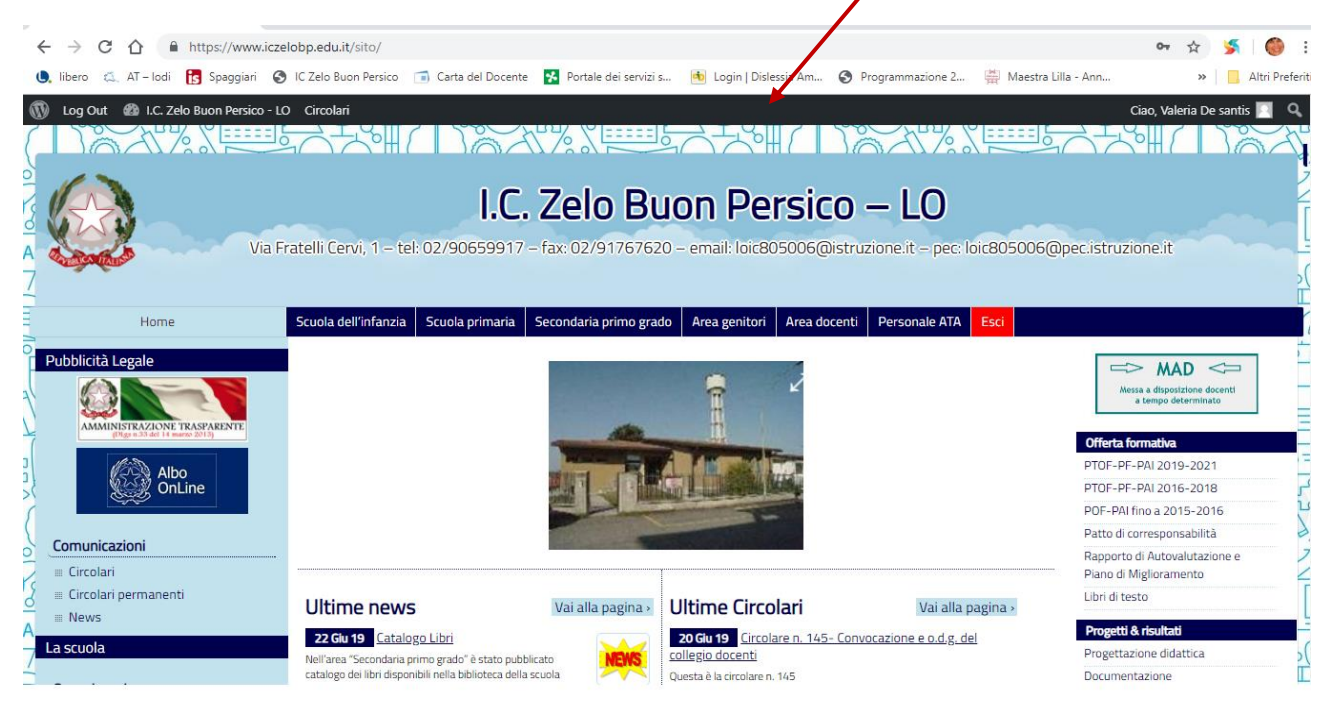

## Si va su IC ZELO BUON PERSICO e si apre la tendina in cui appare BACHECA e si clicca

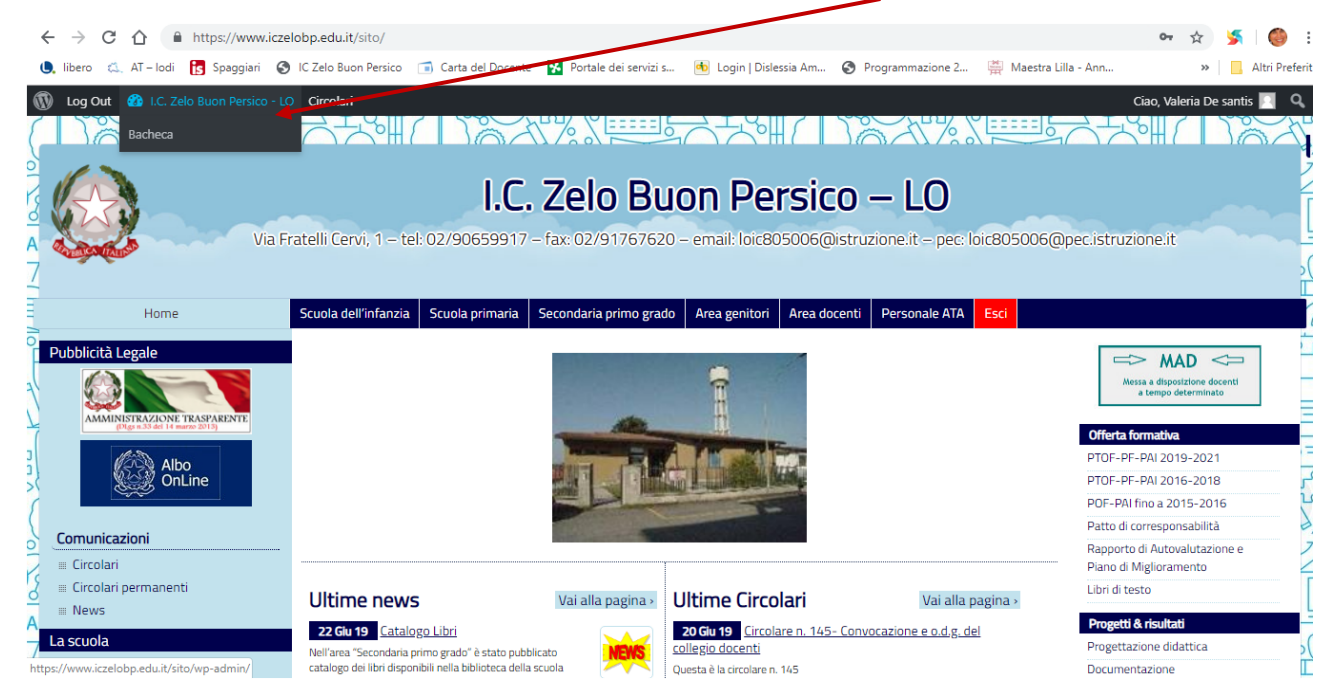

In questo modo si entra in bacheca in cui vengono visualizzate a sinistra CIRCOLARI E PROFILO. Bisogna andare su PROFILO

|                                 | tps://www.iczelobp.edu.             | t/sito/wp-admin/                                                                                 |                                                 |             |                                                                                          |                                                                                                    |                                                     | ቱ 🍃                     | 🍈 🗄             |
|---------------------------------|-------------------------------------|--------------------------------------------------------------------------------------------------|-------------------------------------------------|-------------|------------------------------------------------------------------------------------------|----------------------------------------------------------------------------------------------------|-----------------------------------------------------|-------------------------|-----------------|
| 🌖 libero 🖾 AT – lodi            | 🗴 Spaggiari 🛛 S IC Zelo Bu          | ion Persico 📑 Carta del Docente 🧏                                                                | Portale dei servizi s                           | 👈 Login   D | )islessia Am                                                                             | Programmazione 2                                                                                          | 🚆 Maestra Lilla - Ann.                              | »                       | Altri Preferiti |
| 🚯 Log Out 🔗 I.C. elo            | Buon Persico - LO Circola           | ri                                                                                               |                                                 |             |                                                                                          |                                                                                                    |                                                     | Ciao, Valeri            | a De santis 📃   |
|                                 |                                     |                                                                                                  |                                                 |             |                                                                                          |                                                                                                    | Impost                                              | azioni schermata 🔻      | Aiuto 🔻         |
| Call Bacheca                    | Bacheca                             |                                                                                                  |                                                 |             |                                                                                          |                                                                                                    |                                                     |                         |                 |
| Circolari                       | Attività                            |                                                                                                  |                                                 |             | Eventi e no                                                                              | tizie su WordPress                                                                                        |                                                     |                         |                 |
| 📥 Profilo                       | Pubblicati di recente               |                                                                                                  |                                                 |             | Partecipa al                                                                             | prossimo evento vicino a                                                                                  | te. 🧷                                               |                         |                 |
| <ul> <li>Riduci menu</li> </ul> | 22 Giu, 16:41<br>16 Giu, 18:55      | Giu, 16:41 Catalogo Libri<br>Giu, 18:55 Documentazione Scuola Primaria di Zelo Buon Persico clas | elo Buon Persico classi F                       | Prime       | WordC<br>Zürich                                                                          | venerdì, 13 Sette                                                                                         | mbre 2019                                           |                         |                 |
|                                 | 6 Giu, 18:14<br>6 Giu, 14:54        | Colloqui Scuola dell'Infanzia di Coma<br>Circolare n. 141 – Scrutini finali scuola               | zzo – sezione Grandi<br>a primaria a.s. 2018/19 |             | WordCo<br>Verona                                                                         | amp Verona                                                                                                |                                                     | venerdì, 11 Ott         | obre 2019       |
|                                 | 4 Gu, 12:32<br>a.s. 2018-19*        | Progetto i A scuola di sport combarua in gioco - v                                               | ia in gioco – V° Edizione                       | 2-          | Meetup di G<br>Meetup di G<br>Meetup di m<br>Meetup di a<br>UpdraftPlus:<br>UpdraftPlus: | iugno 2019<br>iugno 2019<br>naggio 2019<br>prile 2019<br>How to use Advanced Ct<br>Premium Gold – The nev | ustom Fields with WPML<br>vest addition to the Updr | raftPlus premium family | ×<br>×          |
|                                 |                                     |                                                                                                  |                                                 |             | Meetup 🗗                                                                                 | WordCamp 🛃   Notizi                                                                                       | e 🗹                                                 |                         |                 |
|                                 | Grazie per aver creato con <u>I</u> | VordPress.                                                                                       |                                                 |             |                                                                                          |                                                                                                    |                                                     | V                       | ersione 5.2.2   |

Una volta entrati nel PROFILO ci troviamo nella seguente pagina che bisognerà scorrerla

| ÷        | → C                   |          | https://www             | .iczelobp.edu.it/sito/wp-        | admin/profile.php    |                          |                        |                            |                       | 🖈 🏂 🍏 :                   |  |  |  |  |  |  |
|----------|-----------------------|----------|-------------------------|----------------------------------|----------------------|--------------------------|------------------------|----------------------------|-----------------------|---------------------------|--|--|--|--|--|--|
| O.       | libero 🖾              | AT – Iod | spaggiari               | IC Zelo Buon Persico             | 💼 Carta del Docente  | 🛠 Portale dei servizi s  | 🔹 Login   Dislessia Am | Programmazione 2           | 🗯 Maestra Lilla - Ann | » Altri Preferiti         |  |  |  |  |  |  |
| 1        | Log Out               | 省 I.C. 2 | Zelo Buon Persico       | o - LO Circolari                 |                      |                          |                        |                            |                       | Ciao, Valeria De santis 📃 |  |  |  |  |  |  |
| æ        | Bacheca               |          | Profilo                 |                                  |                      |                          |                        |                            |                       | Aiuto 🔻                   |  |  |  |  |  |  |
| <b>N</b> | Circolari             |          | Impostazioni personali  |                                  |                      |                          |                        |                            |                       |                           |  |  |  |  |  |  |
| <u>.</u> | Profilo<br>Riduci mer |          | Schema di<br>di amminis | colore del pannello<br>strazione | Predefinito          | O Ligi                   | ht                     | O Blu                      | 🔿 Caffè               |                           |  |  |  |  |  |  |
|          |                       |          |                         |                                  | C Ectoplasma         | O Me                     | zzanotte               | Oceano                     | 🔿 Alba                |                           |  |  |  |  |  |  |
|          |                       |          | Barra degli             | i strumenti                      | ✓ Mostra la barra de | egli strumenti quando si | visualizza il sito     |                            |                       |                           |  |  |  |  |  |  |
|          |                       |          | Lingua                  |                                  | Lingua predefinita d | el sito 🔻                |                        |                            |                       |                           |  |  |  |  |  |  |
|          |                       |          | Nome                    |                                  |                      |                          |                        |                            |                       |                           |  |  |  |  |  |  |
|          |                       |          | Nome uten               | nte                              | LOME0003.375138      |                          | Il nome utente         | non può essere modificato. |                       |                           |  |  |  |  |  |  |
|          |                       |          | Nome                    |                                  | Valeria              |                          |                        |                            |                       |                           |  |  |  |  |  |  |
|          |                       |          |                         |                                  |                      |                          |                        |                            |                       |                           |  |  |  |  |  |  |

#### E andare fino a GENERA PASSWORD

| ←  | $\rightarrow$ | C      | 仚    |        | https://www         | v.ic.elobp.edu.it/si | ito/wp- | admin/profile.php                                |                                |                            |                            |                       | \$            | s 🔘 :             |
|----|---------------|--------|------|--------|---------------------|----------------------|---------|--------------------------------------------------|--------------------------------|----------------------------|----------------------------|-----------------------|---------------|-------------------|
| U. | liber         | a (1   | AT - | lodi   | <b>is</b> Spaggiari | 🚱 IC Zelo Buon       | Persico | 🗂 Carta del Docente                              | 😵 Portale dei servizi s        | 📥 Login   Dislessia Am     | Programmazione 2           | 🛗 Maestra Lilla - Ann | *             | 📙 Altri Preferiti |
| 1  | Log           | Out    | 合口   | .C. Ze | lo Buon Persico     | o - LO Circolari     |         |                                                  |                                |                            |                            |                       | Ciao, Valeria | De santis 📃       |
| Ø  | Bach          | eca    |      |        | Informazio          | oni biografiche      |         |                                                  |                                |                            |                            |                       |               |                   |
| ŋ  | Circo         | olari  |      |        |                     |                      |         |                                                  |                                |                            | 1                          |                       |               |                   |
| *  | Prof          | lo     |      | K      |                     | · \                  |         | Condividi nel tuo profi                          | ilo delle brevi informazior    | ni che possano essere most | trate anche ai visitatori. |                       |               |                   |
| 0  | Ridu          | ci men |      |        |                     | \<br>\               |         |                                                  |                                |                            |                            |                       |               |                   |
|    |               |        |      |        | Immagine            | profilo              |         | Puoi cambiare la tua i                           | mmagine profilo su <u>Grav</u> | atar.                      |                            |                       |               |                   |
|    |               |        |      |        | Gestione            | e dell'account       |         | $\mathbf{A}$                                     |                                |                            |                            |                       |               |                   |
|    |               |        |      |        | Nuova pas           | ssword               |         | Genera password                                  |                                |                            |                            |                       |               |                   |
|    |               |        |      |        | Sessioni            |                      |         | Scollegati da ogni po<br>Sei collegato solo da q | stazione<br>uesto luogo.       |                            |                            |                       |               |                   |
|    |               |        |      |        | Informaz            | zioni aggiuntiv      | /e      |                                                  |                                |                            |                            |                       |               |                   |
|    |               |        |      |        | Gruppo Ut           | tente                |         |                                                  |                                |                            |                            |                       |               |                   |

Si clicca sopra e viene visualizzata una password alfanumerica (che viene definita una password forte)

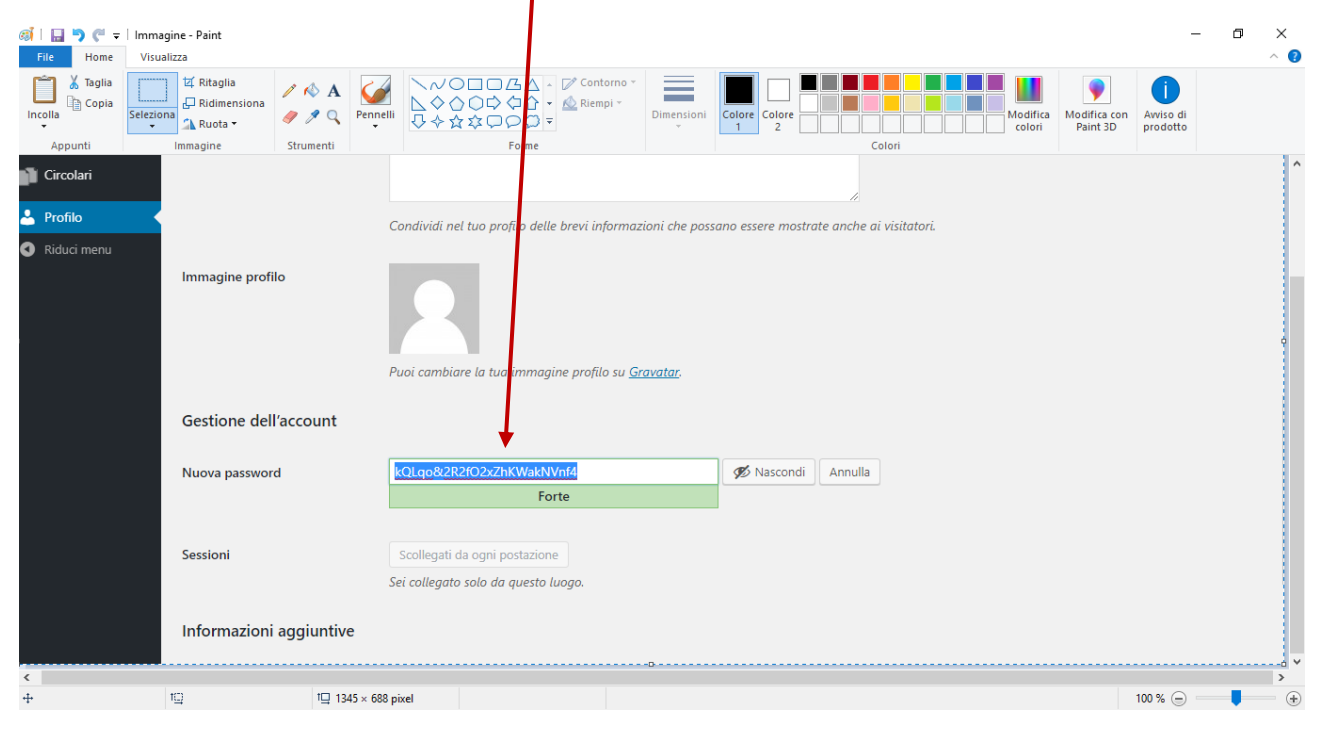

Andrete ad evidenziarla e la cambierete con una vostra personale (io ho inserito una password molto debole, quindi nel momento in cui andrete ad inserire delle maiuscole, numeri e dei caratteri speciali si trasformerà in forte)

| -                               |                                     |                                                                                                    |                           |
|---------------------------------|-------------------------------------|----------------------------------------------------------------------------------------------------|---------------------------|
| < → C ☆ ●                       | https://www.iczelobp.edu.it/sito/wp | -admin/profile.php                                                                                            | 🕶 🕁 🎽 🍪 :                 |
| 🌖 libero 🖾 AT – Iodi            | 🚺 Spaggiari 🔇 IC Zelo Buon Persico  | 📹 Carla del Docente 🛛 弦 Portale dei servizi s 🔞 Login   Dislessia Am 🥝 Programmazione 2 🚆 Maestra Lilla - Ann | » 📃 Altri Preferit        |
| 🚯 Log Out   1.C. Z              | elo Buon Persico - LO Circolari     |                                                                                                    | Ciao, Valeria De santis 📃 |
| Bacheca                         | Informazioni biografiche            |                                                                                                    |                           |
| Circolari                       |                                     |                                                                                                    |                           |
| 📥 Profilo 🔦                     |                                     | Condividi nel tuo profilo delle brevi informazioni che possano essere mostrate anche ai visitatori.           |                           |
| <ul> <li>Riduci menu</li> </ul> | Immagine profilo                    | Puoi cambiare a tua immagine profilo su <u>Gravatar</u> ,                                                     |                           |
|                                 | Gestione dell'account               |                                                                                                    |                           |
|                                 | Nuova password                      | cambiami 🖉 Nascondi Annulla                                                                                   |                           |
|                                 |                                     | Molto debole                                                                                                  |                           |
|                                 | Conferma password                   | Conferma l'uso della password debole.                                                                         |                           |
|                                 | Sessioni                            | Scollegati da ogni postazione<br>Sei collegato solo da questo luogo.                                          |                           |

### Si completa la procedura cliccando su AGGIORNA PROFILO

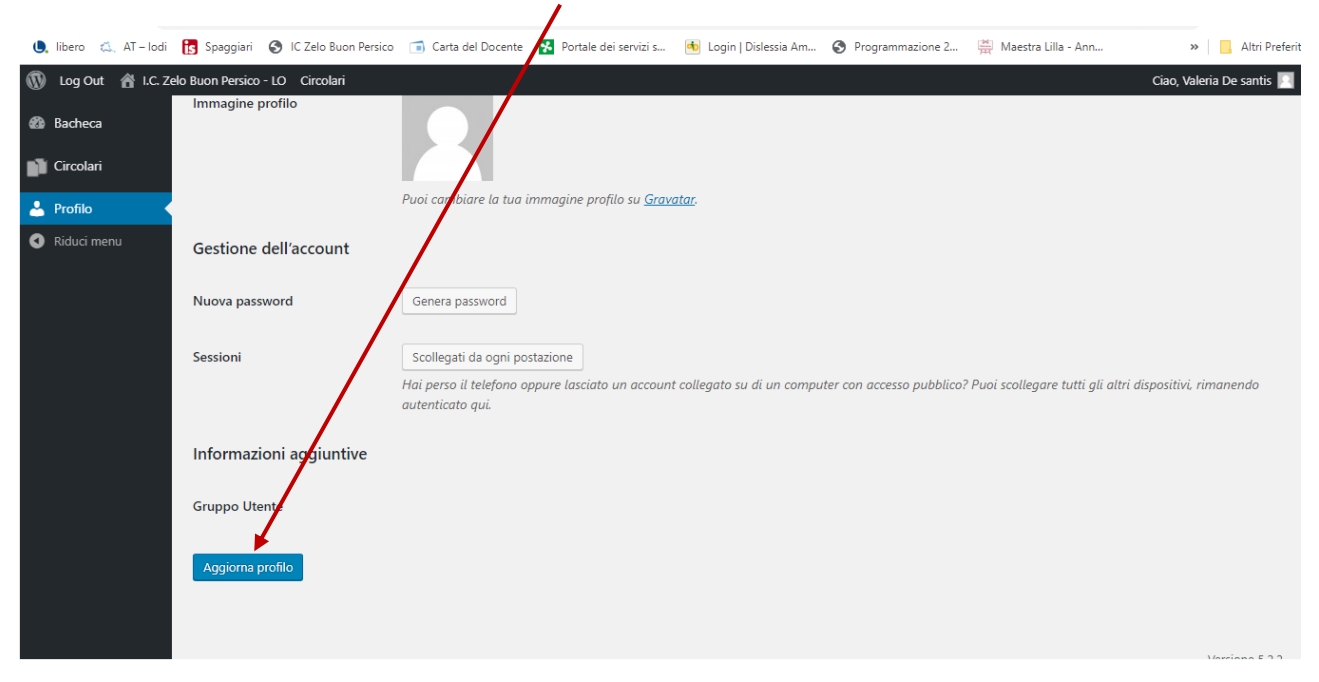

#### Si va su IC ZELO BUON PERSICO e si clicca su VISUALIZZA SITO

| $\leftarrow \   \rightarrow$                                                                                                    | С                                           | 仚      |           | https://www | .iczelo | bp.edu.it/sito/wp-   | -admin/profile.php                                                   | /                                                |                    |                  |             |                         |              |                  | 0-                 | \$         | 5      | ۲            | :  |
|----------------------------------------------------------------------------------------------------|---------------------------------------------|--------|-----------|-------------|---------|----------------------|----------------------------------------------------------------------|--------------------------------------------------|--------------------|------------------|-------------|-------------------------|--------------|------------------|--------------------|------------|--------|--------------|----|
| 🌖 libero                                                                                                    | a.                                          | AT -   | lodi      | 🚺 Spaggiari | 3       | IC Zelo Buon Persico | Carla del Docente                                                    | 🐕 Port                                           | tale dei servizi s | 🐽 Login   Dis    | lessia Am   | Programmazione 2.       | 🛱 Ma         | aestra Lilla - A | Ann                | >>         |        | Altri Prefer | it |
| 🕼 Log 🤇                                                                                                    | Out 🔥 I.C. Zelo Buon Persico - LO Circulari |        |           |             |         |                      |                                                                      |                                                  |                    |                  |             |                         |              |                  | c                  | iao, Vale  | ria De | santis 🔃     |    |
| Bache     Bache     Bache | eca                                         | Visit  | a il sito | 0           |         |                      |                                                                      |                                                  |                    |                  |             |                         |              |                  |                    |            |        |              |    |
| Circol                                                                                                    | ari                                         |        |           |             |         |                      |                                                                      |                                                  |                    |                  |             |                         |              |                  |                    |            |        |              |    |
| 🐣 Profile                                                                                                    |                                             |        | R         |             |         |                      | Puoi cambiare la tua i                                               | are la tua immagine profilo su <u>Gravatar</u> . |                    |                  |             |                         |              |                  |                    |            |        |              |    |
| Riduci                                                                                                    | imen                                        |        |           | Gestione    | dell'   | account              |                                                                      |                                                  |                    |                  |             |                         |              |                  |                    |            |        |              |    |
|                                                                                                    |                                             |        |           | Nuova pas   | sword   |                      | Genera password                                                      |                                                  |                    |                  |             |                         |              |                  |                    |            |        |              |    |
|                                                                                                    |                                             |        |           | Sessioni    |         |                      | Scollegati da ogni po<br>Hai perso il telefono o<br>autenticato qui. | tazione                                          | ciato un accoun    | t collegato su d | i un comput | ter con accesso pubblic | to? Puoi sci | ollegare tuti    | ti gli altri dispo | sitivi, ri | maner  | ndo          |    |
|                                                                                                    |                                             |        |           | Informaz    | ioni a  | aggiuntive           |                                                                      |                                                  |                    |                  |             |                         |              |                  |                    |            |        |              |    |
|                                                                                                    |                                             |        |           | Gruppo Ute  | ente    |                      |                                                                      |                                                  |                    |                  |             |                         |              |                  |                    |            |        |              |    |
|                                                                                                    |                                             |        |           | Aggiorna    | profilo |                      |                                                                      |                                                  |                    |                  |             |                         |              |                  |                    |            |        |              |    |
| https://www.                                                                                                    | iczelo                                      | obp.ed | u.it/sito | o/          |         |                      |                                                                      |                                                  |                    |                  |             |                         |              |                  |                    |            | Varria | PO E 2 2     |    |

Si ritorna nella HOME dalla quale si potrà accedere in AREA DOCENTI o in qualsiasi area riservata che si potrà creare in futuro.

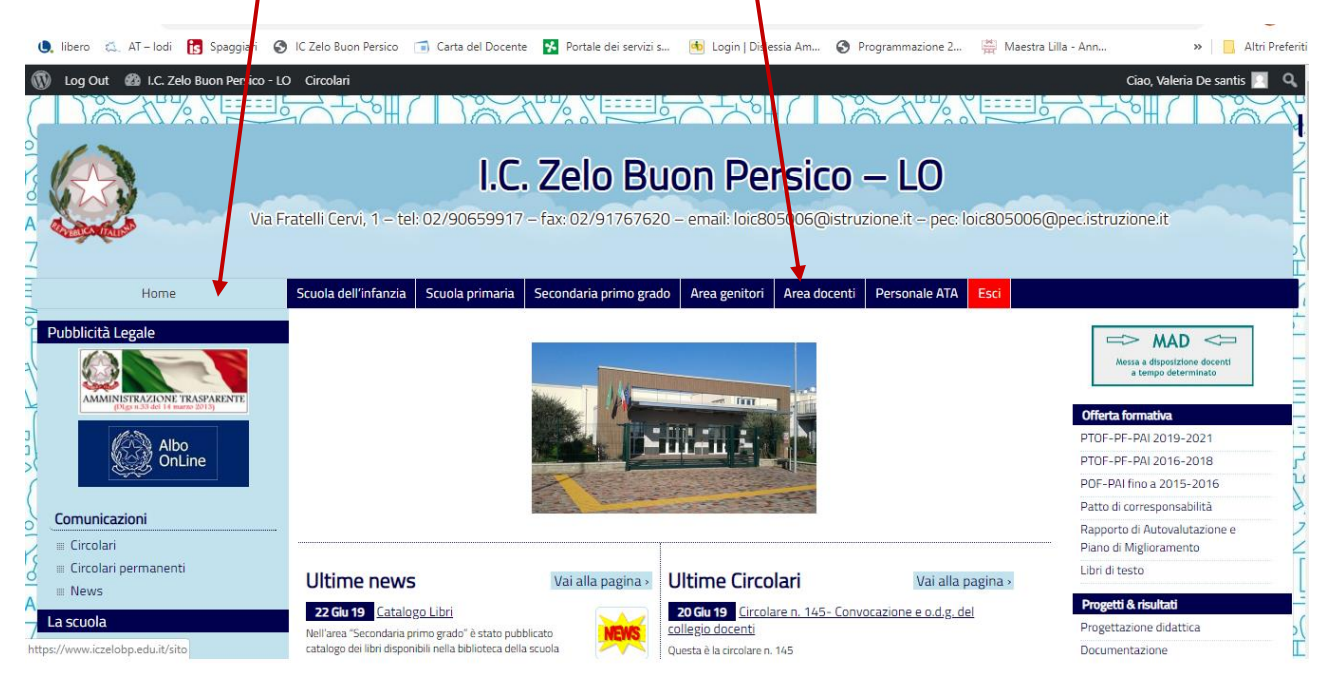

Una volta finito di consultare e/o di postare il materiale su Padlet vi consiglio di uscire dalla vostra account cliccando si ESCL in questo modo la pagina non rimane attiva

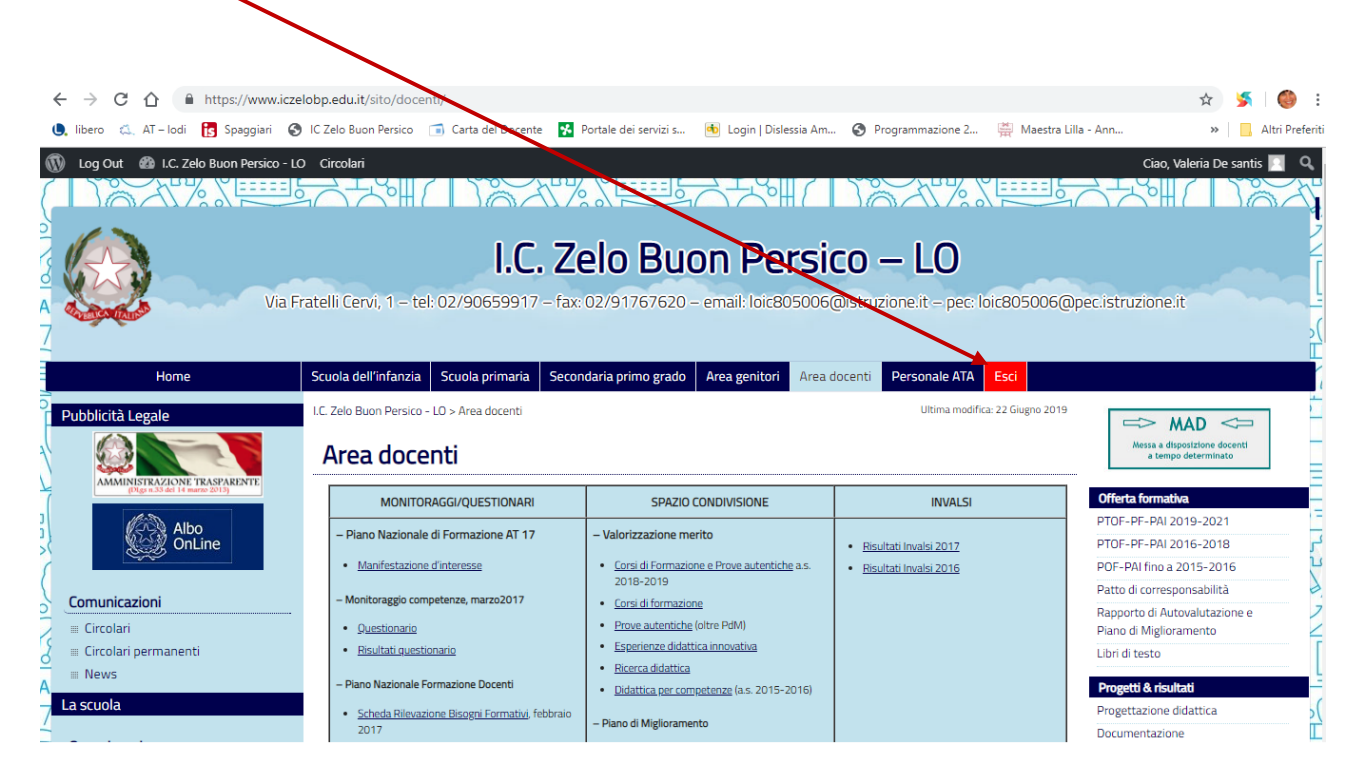

Una volta usciti il sito verrà visualizzato come UTENTE